# Host RS-232 Connector

Table 1 provides information for connecting the Host computer to the On-Board IS Controller.

Table 1: Host RS-232 Connector Specifications

| Parameter           | Value   |
|---------------------|---------|
| Baud Rate           | 9.6 kbs |
| Data Bits           | 7       |
| Parity              | Even    |
| Number of stop Bits | 1       |

**NOTE:** The Host computer RS-232 Cable must be fully shielded through to the outer shell. Use CTI-Cryogenics cable part number 8132157 or equivalent.

### Startup

See the 8040647, On-Board IS Cryopump Operation Instructions, for details.

# Status LEDs

Status LED III blinks when the On-Board *IS* Controller is operating and indicates normal On-Board Network communication. Status LED I and LED II remain off during normal operation.

# **Helium Mapping**

A helium map is a collection of devices that the On-Board *IS* Controller manages, so that each cryopump uses a shared helium manifold and compressor efficiently. See the **On-Board IS Cryopump System Operation Guide**, part number 8040647, for more information about helium maps.

To check the device addresses in a helium map:

- 1. Make a physical inventory of the system, noting the address of each device.
- 2. Use the Remote keypad (part number 8187007K001, see *Figure 2*) to go to the *On-Board* IS *Controller* screen.
- 3. Choose Monitor and press Enter, choose Show Devices and then press Enter.
- 4. Ensure that all device addresses appear correctly.

If all device addresses match the physical inventory, continue to add or change a helium map. If the device addresses do not match, check the cable connections and repeat from *Step 2* through this step.

To change or add to a helium map:

- 1. Use the Remote keypad to go to the On-Board IS Controller screen.
- 2. Choose *System Setup* and press *Enter*, choose *Helium* and then press *Enter*, finally, choose *Helium Map X* (where *X* is the number of the helium map you want to see) then press *Enter*. The *Choose Map Pumps* screen appears.
- 3. Choose the addresses of cryopumps that match your inventory addresses, go to *Accept Change*, and then press *Enter*. The *Choose Compressors* screen appears.
- 4. Choose the addresses of compressors that match your inventory addresses, go to *Accept Change*, and then press *Enter*. The *Verify Helium Map X* screen appears.
- 5. Go to Accept Change and press Enter to set the helium map.

If you want to make changes to the helium map, press the back button as necessary, and make the changes.

# **Product Information and Technical Support**

Please visit the Brooks Automation website at www.brooks.com or email to tscallcenter@brooks.com.

# On-Board<sup>®</sup> *IS* Controller (Rack Mount) Quick Installation Guide

Part Number 8040657, Revision A, 01/11/2013 ECO Number 63723

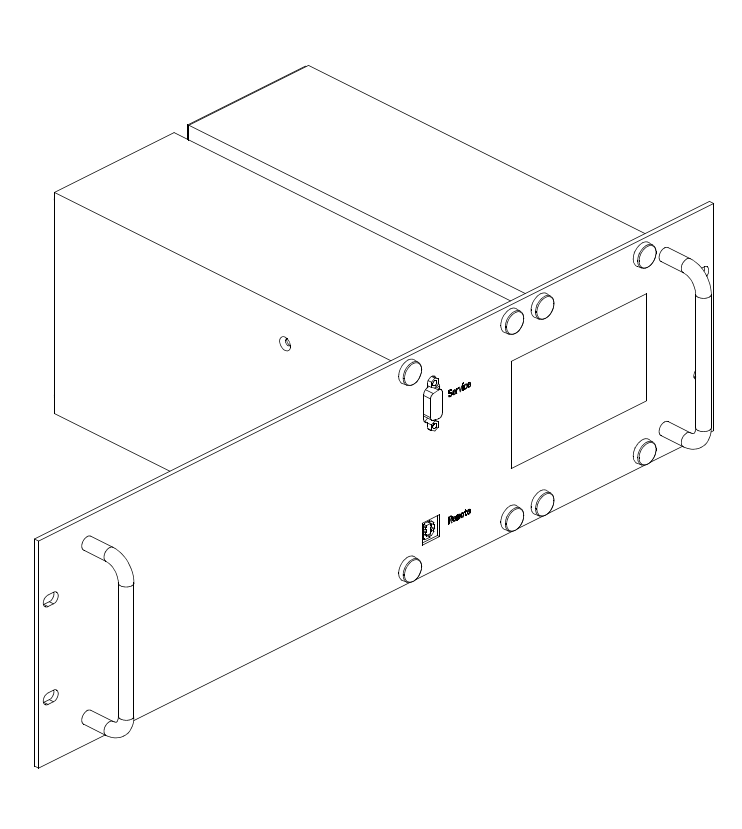

### **On-Board IS Controller Specifications**

Input Voltage and Power: 100-120 VAC Or 200-230 VAC 50/60 Hz Ambient Temperature: 50° F - 100° F (10° C - 38° C) Communication Interface: Host RS-232, Aux RS-232, Service RS-232 - 9 Pin D Connector Communication Interface Baud Rate: 9600 Host Computer Interface: RS-232 On-Board *IS* Software Interface: RS-232, bitbus, RS-485

On-Board *IS* Software Interface: RS-232, bitbus, RS-485 On-Board *IS* Remote Interface: USB B Type with RS-232 Interface

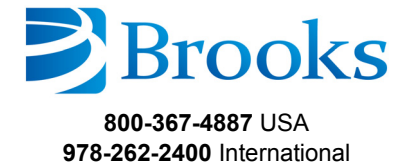

# **Before You Start**

- 1. Ensure the On-Board /S Cryopumps are installed according to the appropriate On-Board /S Cryopump Quick Installation Guide.
- 2. Ensure the On-Board IS 1000 Compressors are installed according to 8040645, On-Board IS 1000 Compressor Quick Installation Guide.
- 3. Read and follow all safety precautions in this guide and in the appropriate cryopump and compressor guides.

# **On-Board /S Controller Installation**

Install one of the On-Board IS Controller configurations into the electronics rack with 4 screws as shown in Figure 1.

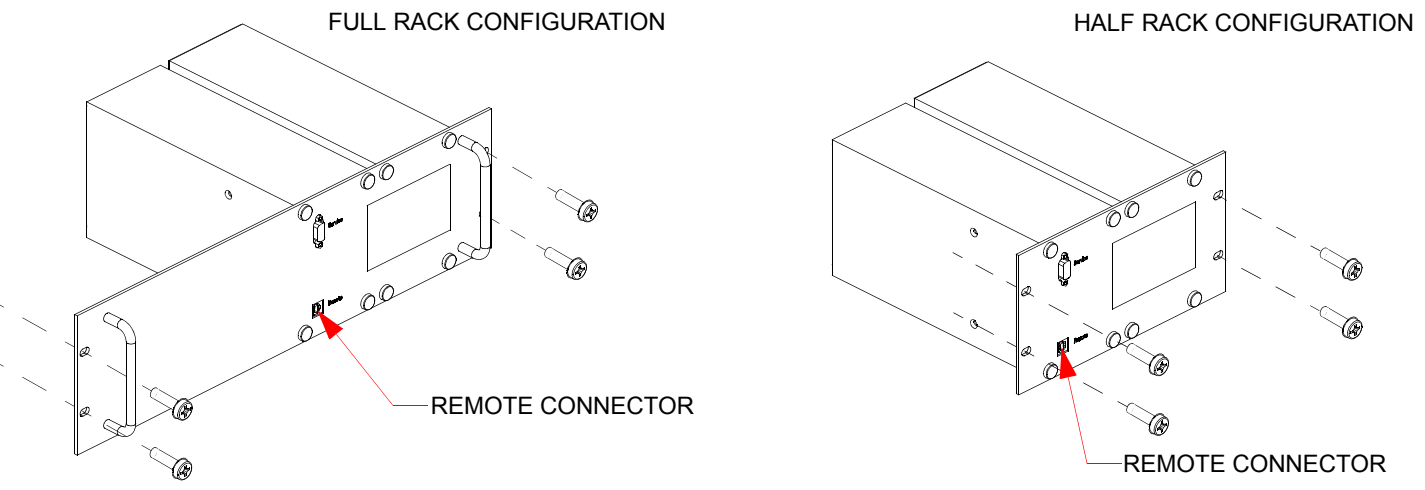

Figure 1: On-Board /S Controller Rack Mount Installation

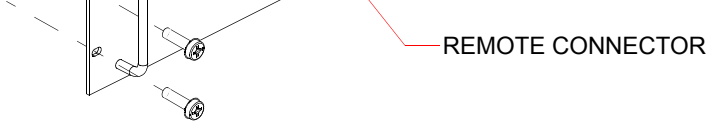

# **On-Board /S Controller Cable Connections**

|                      |                                                                                                    | CAUTION<br>Equipment Damage                                                                                                    |  |
|----------------------|----------------------------------------------------------------------------------------------------|----------------------------------------------------------------------------------------------------|--|
|                      |                                                                                                    |                                                                                                    |  |
| <u> </u>             |                                                                                                    | To avoid damaging the equipment, ensure the Network Cables are not near EMI sources when routing them through the process tool.                                                                               |  |
| 1.                   | Con<br>shov                                                                                                    | nect the Channel A Network Cables between the On-Board <i>IS</i> Controller and On-Board <i>IS</i> Cryopumps as wn in <i>Figure 2</i> and <i>Figure 3</i> .                                                   |  |
| 2.                   | Connect the Channel B Network Cables between the On-Board IS Controller and On-Board IS Cryopumps as shown in <i>Figure 2</i> and <i>Figure 3</i> . |                                                                                                    |  |
| 3.                   | Con<br>Con                                                                                                    | nect the Channel C Network Cables between the On-Board <i>IS</i> Controller and On-Board <i>IS</i> 1000 npressors as shown in <i>Figure 2</i> and <i>Figure 3</i> .                                           |  |
| NOTE:<br>terr<br>Rei | Make<br>minat<br>mote                                                                                                    | e sure the last On-Board IS Cryopump and On-Board IS 1000 Compressor on each channel have a<br>or installed in the open Network connector. Otherwise, data for that channel is not visible on the On-Board Is |  |
| 4.                   | Con                                                                                                    | nect a Terminator to the open Network connector on the last On-Board IS device on each channel.                                                                                                    |  |
| 5.                   | Con                                                                                                    | nect the HOST computer RS-232 cable to the HOST connector on the On-Board IS Controller.                                                                                                    |  |
| 6.                   | Con                                                                                                    | nect the On-Board /S Remote cable to the REMOTE connector on the On-Board /S Controller front panel.                                                                                                    |  |

7. Connect the power supply power cord to a 120 or 230 VAC 50/60 Hz power source.

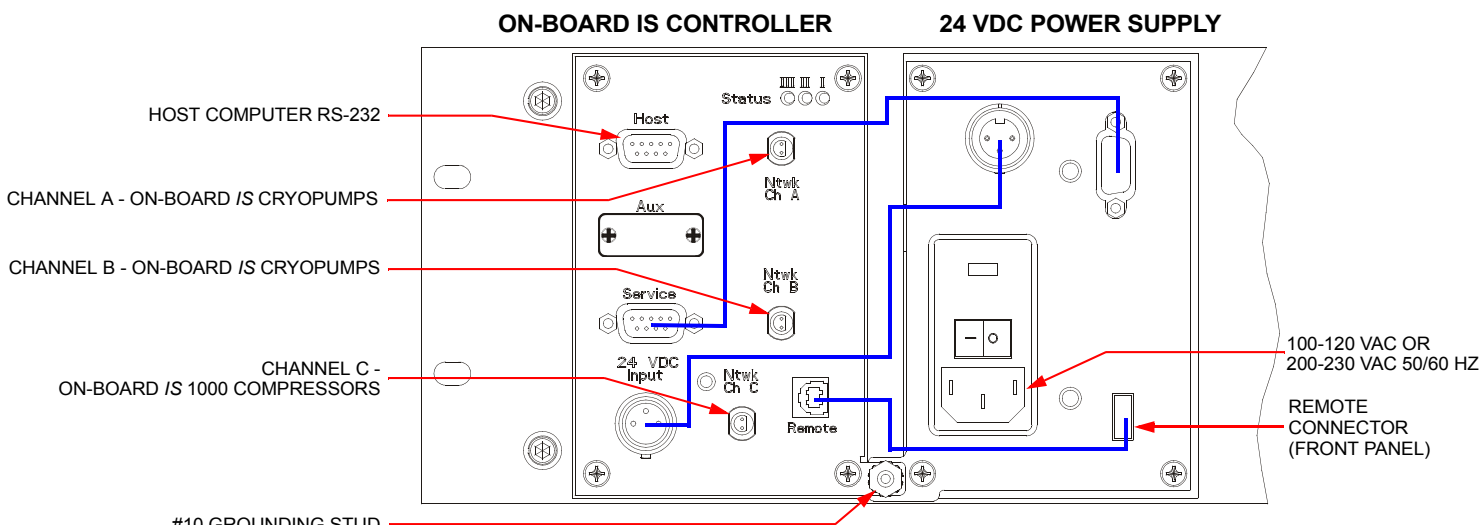

#10 GROUNDING STUD

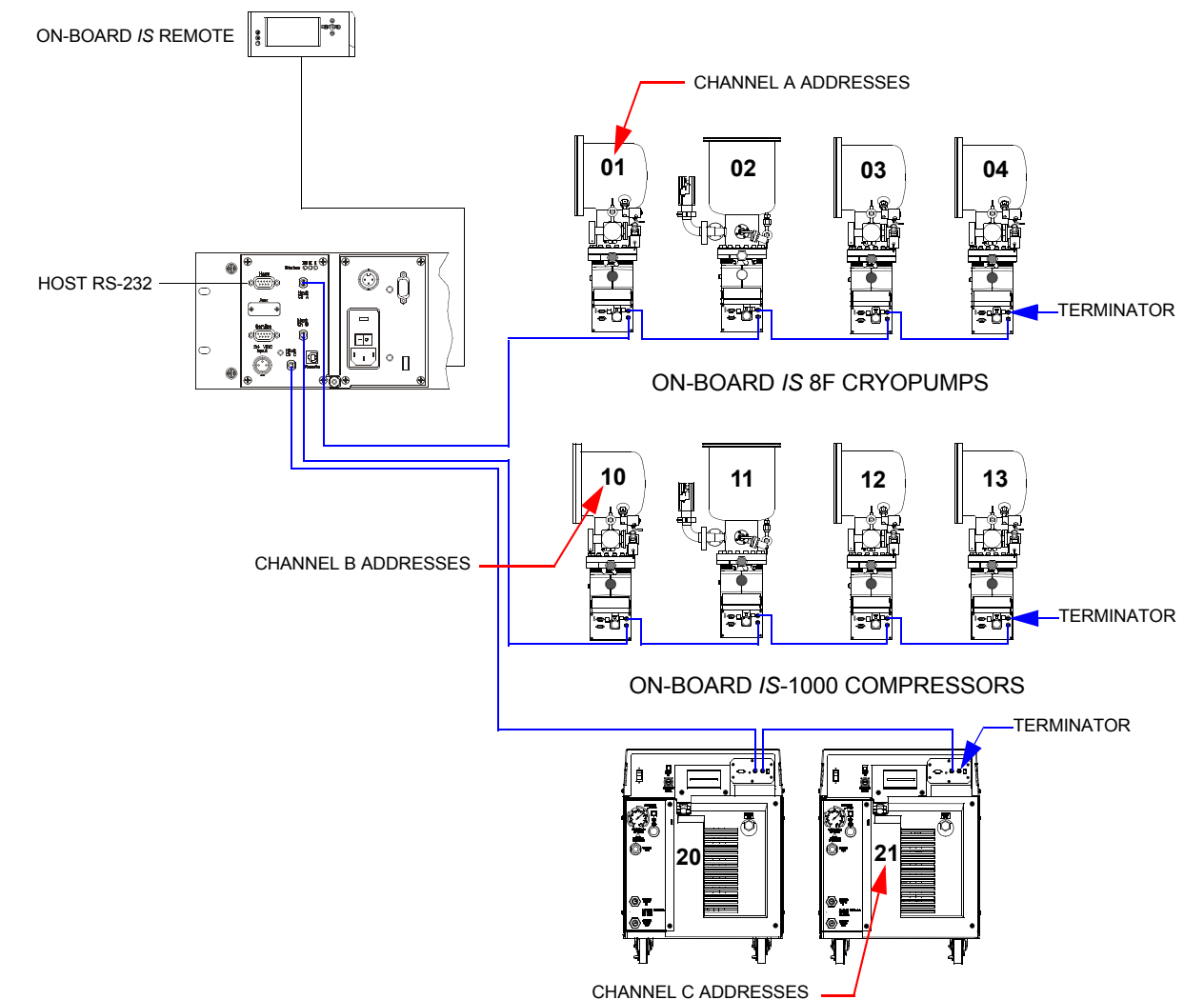

2

Figure 2: On-Board /S Controller and 24 VDC Power Supply Cable Connections

Figure 3: On-Board /S Cryopump System and Intercomponent Network Connections